## Cómo ver una página en español

¿Buscas trabajo? https://www.southnassau.org/sn/careers

A continuación, haga clic en:

| CAREERS              | CAREERS |
|----------------------|---------|
| Careers: Search Jobs |         |

## La primera página se muestra en inglés;

| Mount<br>Sinai<br>South<br>Nassau                                    | Employse Benefits   Application FAQ   Nursing at Mount Sinal So | outh Nassau 🚺 🕑 🛅          |
|----------------------------------------------------------------------|-----------------------------------------------------------------|----------------------------|
| Job Listings                                                         |                                                                 | Login 🖌 Language 🖌         |
| Recent Job Listings                                                  | Recent   🌟 Featured Jobs   All                                  |                            |
| Sorting: Date Posted - A                                             | Page Size: 10 -                                                 | Clear Se                   |
| 386-Patient Care Tech<br>Location: US:NY:Oceanside Category:         | Posted: 11/05/2021                                              | Keyword:                   |
| 029F-Registered Nurse FT Flex<br>Location: US:NY:Oceanside Category: | Posted: 11/05/2021                                              | lob Title:                 |
| 386-Patient Care Tech<br>Location: US:NY:Oceanside Category:         | Posted: 11/04/2021                                              | .ocation:                  |
| 029F-Registered Nurse FT Flex<br>Location: US:NY:Oceanside Category: | Posted: 11/04/2021                                              | Vork Type:                 |
| 586-Psychiatric Assistant<br>Location: US:NY:Oceanside Category:     | Posted: 11/04/2021 (                                            | Category:                  |
| 586A-Psychiatric Assistant PT<br>Location: US:NY:Oceanside Category: | Posted: 11/04/2021                                              | Date Posted:<br>MM/dd/yyyy |
| 852B-Care Manager PD<br>Location: US:NY:Oceanside Category:          | Posted: 11/03/2021                                              | Job ID:                    |
| 386B-Patient Care Tech PD<br>Location: US:NY:Oceanside Category:     | Posted: 11/03/2021                                              |                            |
| 763B-Phlebotomist PD<br>Location: US:NY:Oceanside Category:          | Posted: 11/03/2021                                              | Search Jobs                |

Haga clic derecho en cualquier lugar de la pantalla y aparecerá una ventana emergente, haga clic en "*Translate to English*".

| Save as Ctrl+S Language".   Print Ctrl+P Print   Cast Ctrl+P   Cast Print   Create QR Code for this page Print   Translate to English Print   View page source Ctrl+U   Inspect Print | Back<br>Forward<br>Reload                          | Alt+Left Arrow<br>Alt+Right Arrow<br>Ctrl+R |
|----------------------------------------------------------------------------------------------------|----------------------------------------------------|---------------------------------------------|
| Image: Create QR Code for this page   P     Translate to English   P     View page source   Ctrl+U     Inspect   Ctrl+U                                                               | Save as<br>Print<br>Cast                           | Ctrl+S ii<br>Ctrl+P p                       |
| View page source Ctrl+U<br>Inspect P Goo Never translate this site                                                                                                    | Create QR Code for this pa<br>Translate to English | ige P                                       |
|                                                                                                    | View page source<br>Inspect                        | Ctrl+U<br>P                                 |

Esta pantalla ahora aparecerá y puede elegir otro idioma haciendo clic en la flecha hacia abajo.

| Language to translate into | ×    | SIOVan         |
|----------------------------|------|----------------|
| Language to translate into |      | Slovenian      |
| Fnalish                    | •    | Somali         |
| Linguist                   |      | Southern Sotho |
|                            | 2    | Spanish        |
| Reset                      | Done | Sundanese      |
| L                          |      | Swahili        |
|                            |      |                |

Luego se le devolverá a esta página donde harás clic en "Translate":

| canguage to tra | nslate into |           |
|-----------------|-------------|-----------|
| Spanish         |             | -         |
|                 | Reset       | Translate |

Luego haga clic en cualquier lugar de la página web . . .

La página ahora se ve así....

| Mount<br>Sinai<br>South<br>Nassau                                                             | para empleados   P | reguntas frecuentes sobre la aplicación   Enfermería en Mount Sina | ISouth Nassau f 🎔 in                      |
|-----------------------------------------------------------------------------------------------|--------------------|--------------------------------------------------------------------|-------------------------------------------|
| Listado de trabajos                                                                           |                    |                                                                    | Acceso a Idioma a ?                       |
| Listados de trabajos recientes                                                                |                    | Reciente   📌 Trabajos destacados   Todos                           |                                           |
| Clasificación: Fecha de publicación 👻 🔺                                                       |                    | Tamaño de página: 10 💌                                             | Borrar búsqueda                           |
| 386-Tecnología de atención al paciente<br>Localización: Estados Unidos: Nueva York: Oceanside | Categoría:         | Al corriente: 05/11/2021                                           | Palabra clave:                            |
| 029F-Enfermera registrada FT Flex<br>Localización: Estados Unidos: Nueva York: Oceanside      | Categoría:         | Al corriente: 05/11/2021                                           | Título profesional:                       |
| 386-Tecnología de atención al paciente<br>Localización: Estados Unidos: Nueva York: Oceanside | Categoría:         | Al corriente: 04/11/2021                                           | Localización:                             |
| 029F-Enfermera registrada FT Flex<br>Localización: Estados Unidos: Nueva York: Oceanside      | Categoría:         | Al corriente: 04/11/2021                                           | Tipo de trabajo:                          |
| 586-Asistente psiquiátrico<br>Localización: Estados Unidos: Nueva York: Oceanside             | Categoría:         | Al corriente: 04/11/2021                                           | Categoría:                                |
| 586A-Asistente psiquiátrico PT<br>Localización: Estados Unidos: Nueva York: Oceanside         | Categoría:         | Al corriente: 04/11/2021                                           | Fecha de publicación:<br>MM / dd / aaaa 👘 |
| 852B-Care Manager PD<br>Localización: Estados Unidos: Nueva York: Oceanside                   | Categoría:         | Al corriente: 03/11/2021                                           | Identificación del trabajo:               |
| 386B-Tecnología de atención al pacient<br>Localización: Estados Unidos: Nueva York: Oceanside | e PD<br>Categoría: | AI corriente: 03/11/2021                                           | Purcer omplage                            |
| 763B-Phlebotomist PD<br>Localización: Estados Unidos: Nueva York: Oceanside                   | Categoría:         | AI corriente: 03/11/2021                                           | Buscar empieos                            |
| 763B-Phlebotomist PD<br>Localización: Estados Unidos: Nueva York: Oceanside                   | Categoría:         | Al corriente: 03/11/2021                                           |                                           |

Y, cuando haces clic en un puesto laboral específico, ves......

| Mount<br>Sinai<br>South<br>Nassau                                                                                                    | Sinai South Nassau f 文 in                                                     |
|----------------------------------------------------------------------------------------------------|-------------------------------------------------------------------------------|
| Listado de trabajos                                                                                                    | Acceso a Idioma a ?                                                           |
| Volver a la lista de trabajos Ahorrar Apply Guardar como pdf                                                                                                    | Comparta en su suministro de noticias                                         |
| 029F-ENFERMERA REGISTRADA FT FLEX (ID DE PUESTO: 647)<br>Estado : Tiempo completo 12.5 Flex<br>Turno: 12.5 HORAS NOCHES                                                                                                    | Resumen de trabajo<br>Posición<br>029F-Enfermera registrada FT Flex           |
| Departamento: D-1E Quirúrgico Step Down<br>Resumen de posición<br>Resumen:<br>La enfermera profesional registrada (RN) asume la responsabilidad de la atención de enfermería proporcionada a un número<br>seleccionado de pacientes. Se considera la etapa de desarrollo del paciente de acuerdo con el ciclo de vida. El alcance de la práctica<br>incluye el diagnóstico y el tratamiento de las respuestas humanas a problemas de salud reales o potenciales a través de servicios<br>como la búsqueda de casos, la enseñanza de la salud, el asesoramiento sobre la salud y la prestación de cuidados de apoyo o<br>restauradores de la vida y el bienestar.<br>Catilicaciones | Categoría<br>Tipo de empleo<br>Empleado<br>Fecha de publicación<br>04/11/2021 |
| Responsabilidades:<br>Educación requerida                                                                                                    | Fecha de cierre                                                               |
| Debe completar un programa de orientación interno Graduado de un programa acreditado para Enfermería Profesional Registrada (se prefiere BSN) Debe completar la educación anual obligatoria en el servicio (Hospital / Enfermería)                                                                                                    | Localización<br>Estados Unidos: Nueva York: Oceanside                         |
| Experiencia y habilidades<br>• Habia, lee y escribe Inglés                                                                                                    | k Q                                                                           |